# ~ご自身の Skype 名の探し方~

#### O Windows PC

Windows 8 画面で Skype アプリが Microsoft アカウントで起動している場合

Skype アプリ右上の「オンライン」アイコンをクリック

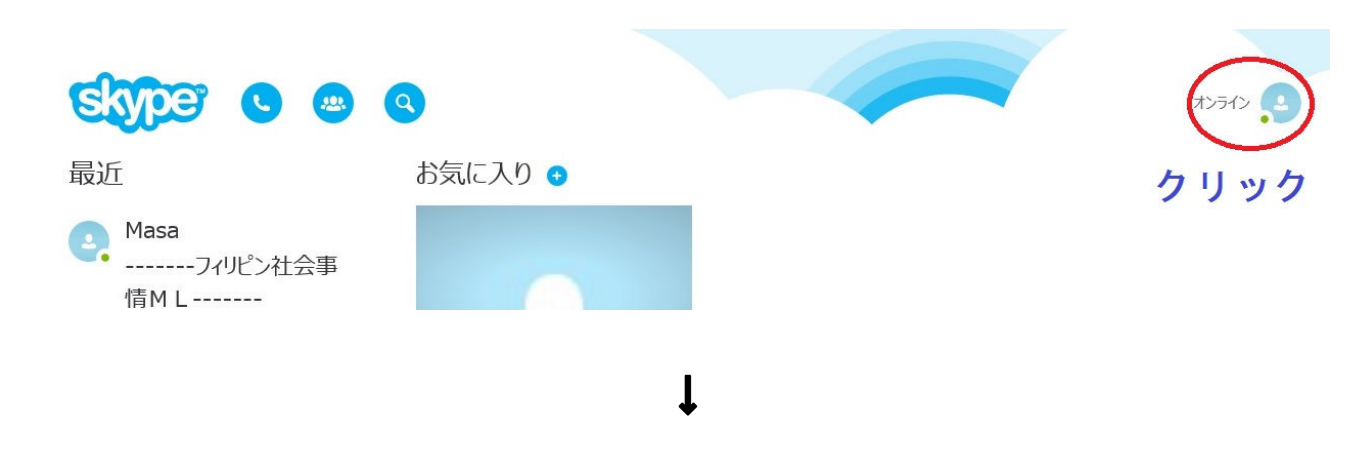

Skype アプリ右下の「アカウント」アイコンをクリック

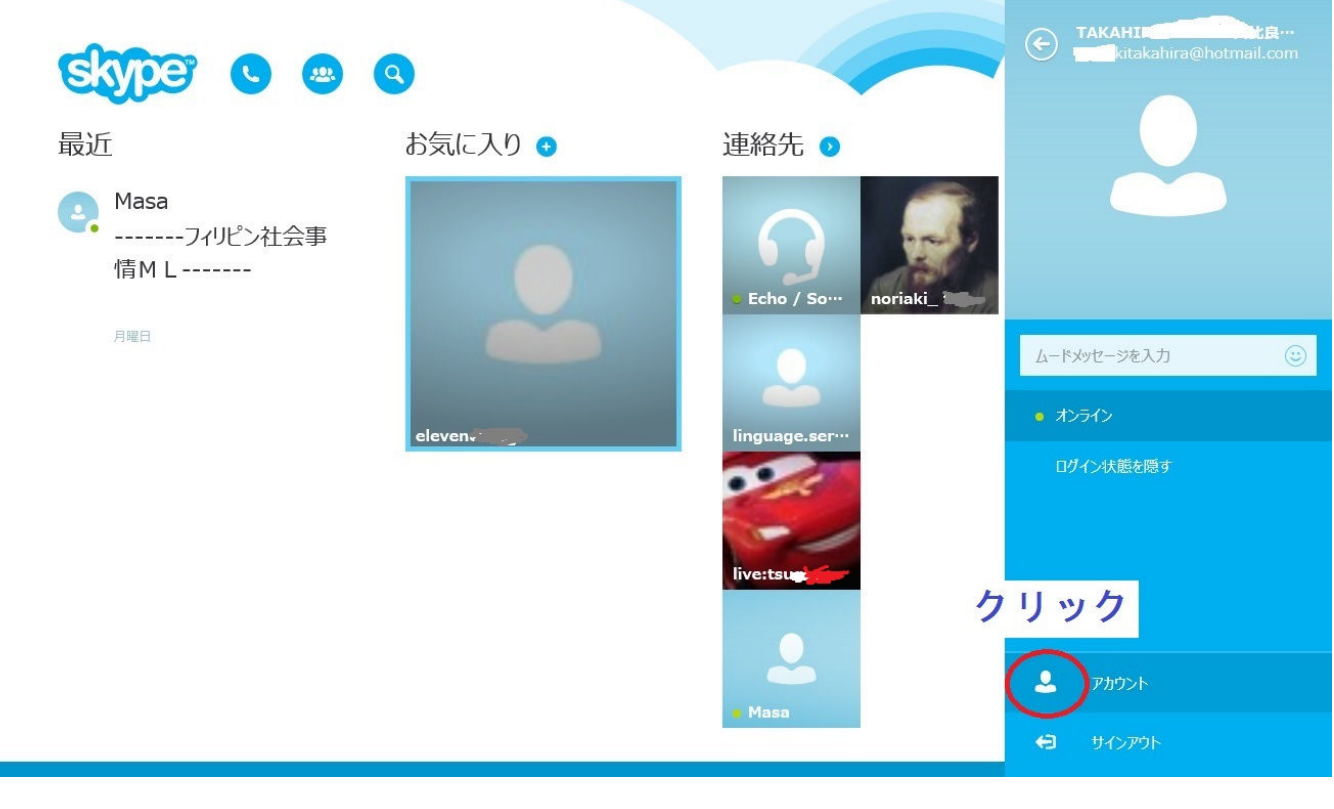

Ļ

Web ブラウザーが起動し、Microsoft アカウントでサインイン済みの Skype の Web ページ「マイアカウント」 が表示される。 Webページ下の「アカウントの詳細」内の「設定」から「アカウント設定」をクリック

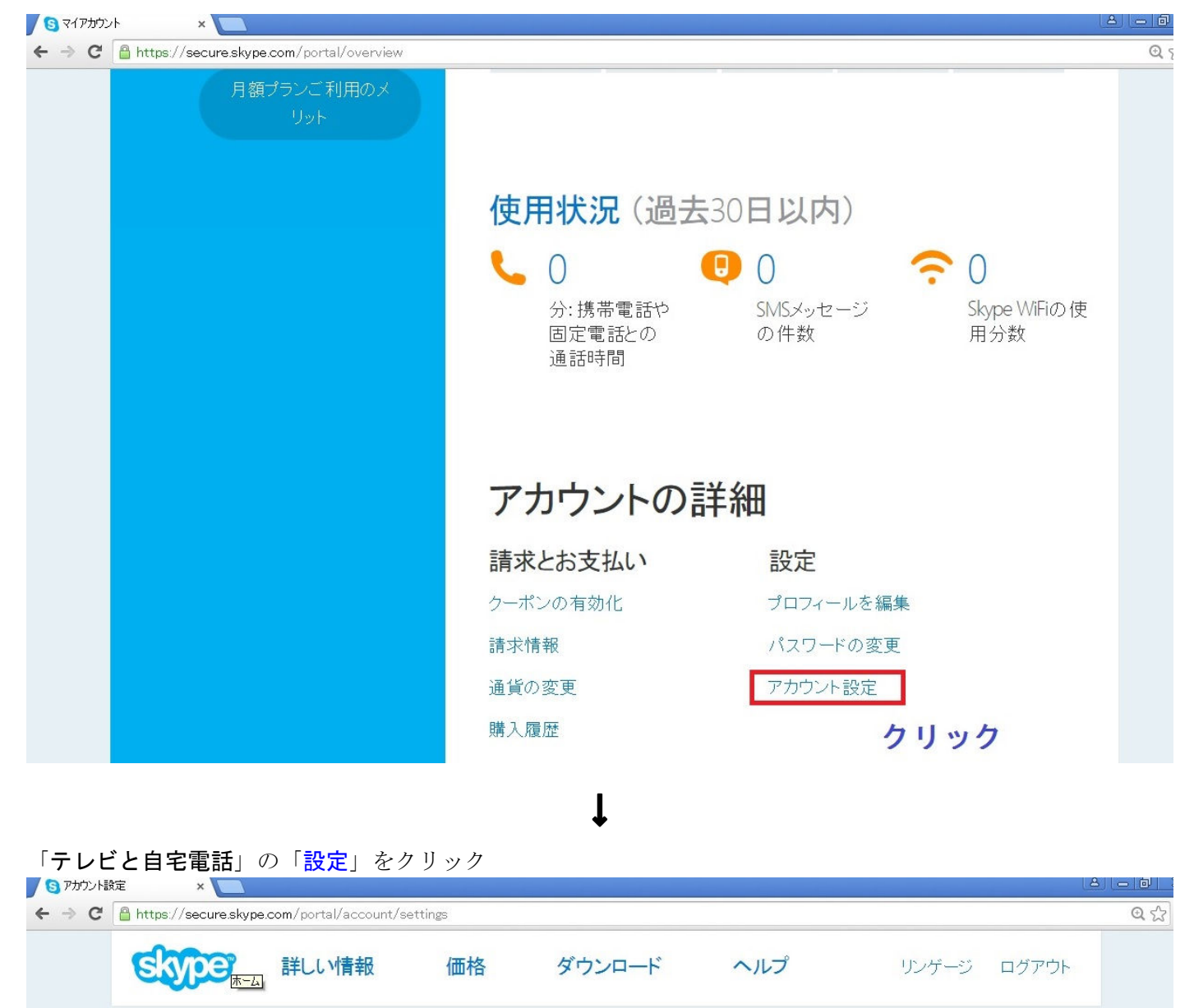

🗲 アカウント設定

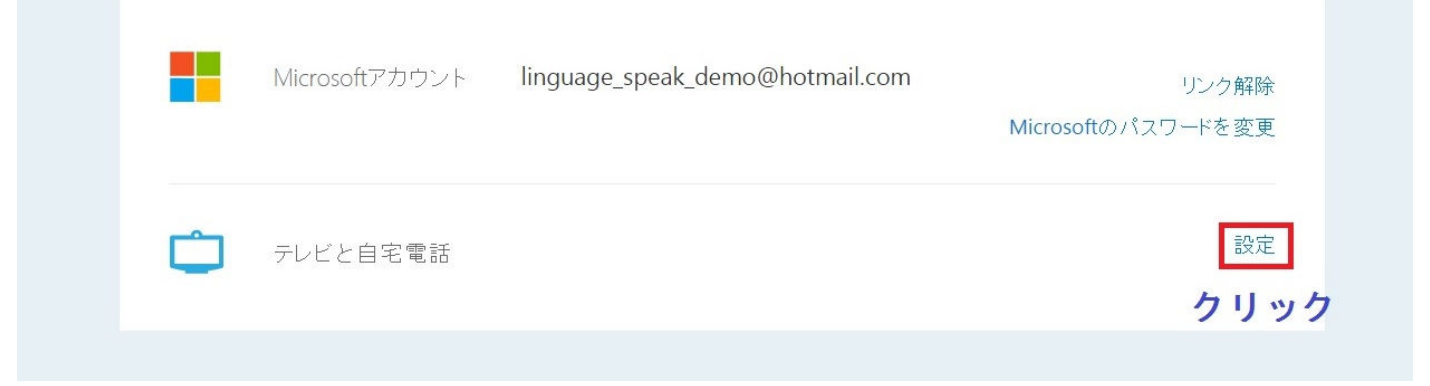

自身の Skype 名が表示される。

| 📕 🛐 Skype: Zb                                                | パスワード × 🔼                                                                                                  |       |         |        |        |              | <u>ک</u>     |
|--------------------------------------------------------------|----------------------------------------------------------------------------------------------------|-------|---------|--------|--------|--------------|--------------|
| ← → C A https://secure.skype.com/portal/profile/set-password |                                                                                                    |       |         |        |        |              |              |
|                                                              | skype"                                                                                                    | 詳しい情報 | 価格      | ダウンロード | ヘルプ    | リンゲージ        | <u>ログアウト</u> |
| Skype名とパスワード                                                 |                                                                                                    |       |         |        |        |              |              |
|                                                              | お使いのテレビやご家庭の電話でSkypeをご利用になるには、Skype名とパスワ<br>ードが必要です。それ以外のデバイスでSkypeをご利用になる際は、引き続き<br>Microsoftアカウントを使用します。 |       |         |        |        |              |              |
|                                                              | お客さまのSkype名: live:linguage_speak_demo                                                                      |       |         |        |        |              |              |
|                                                              | パスワードを                                                                                                    | 設定    | ]       |        |        |              |              |
|                                                              | 1                                                                                                    | 表示される | Skype : | 名をマイペー | -ジにご登録 | <b>录ください</b> | (以下同)        |

Ļ

他デバイスで、Microsoft アカウントで Skype アプリが起動している場合

### $\bigcirc$ <u>iPhone</u>

Skype アプリ「アカウント設定」内「テレビと自宅電話」の「設定」をクリックすれば、Skype 名が表示される。

| ●●○○○ SoftBank 4G (→ 12:56                               |          | ●●●○○ SoftBan                          | k 4G (→ 12:55                                                                  | 1 🔳                             |
|----------------------------------------------------------|----------|----------------------------------------|--------------------------------------------------------------------------------|---------------------------------|
| アカウント                                                    |          | <                                      | アカウント                                                                          |                                 |
| アカウント設定                                                  |          | Skype名                                 | ムとパスワード                                                                        |                                 |
| Microsoftアカウント<br>linguage_speak_demo@hotmail.c<br>リンク解除 |          | お使いの<br>Skypeを<br>とパスワ<br>のデバイ<br>際は、引 | Dテレビやご家庭の電言<br>ご利用になるには、SI<br>7ードが必要です。 そう<br>イスでSkypeをご利用に<br> き続きMicrosoftアカ | 話で<br>cype名<br>れ以外<br>なる<br>ウント |
| <ul><li>テレビと自宅電話</li><li>設定</li></ul>                    | <b>→</b> | <sup>を使用し</sup><br>お客さ<br>live:ling    | <sup>ノます。</sup><br>まのSkype名:<br>guage_speak_dem                                | 10                              |
| リンクされたアカウント                                              |          | パスワー                                   | ドを設定                                                                           |                                 |
| Facebookアカウント<br>リンクされていません                              |          | パスワー                                   | ドを再入力                                                                          |                                 |
| $\checkmark$ >                                           |          |                                        | $\langle \rangle$                                                              |                                 |

 $\bigcirc$  <u>iPad</u>

Skype アプリの「**プロフィール**」内に Skype 名が表示されている。

| ●●●○○ SoftBank * | হ                       | 9:48    | <b>1</b> 🖇 81% 💷 🕨 |
|------------------|-------------------------|---------|--------------------|
| U>               | ゲージ スピーク                | すべての連絡先 | <b>₽</b> +         |
| <                | プロフィール                  | Q 検索    |                    |
| すべてのユー           | -ザに公開する情報               |         |                    |
| Skype名           | live:linguage_speak_dem | 0       |                    |
| 表示名              | リンゲージ スピーク              | >       |                    |
|                  |                         |         |                    |
| 王                |                         | >       |                    |
| 都道府県             |                         | >       |                    |

## $\bigcirc$ Android スマートフォン

Skype アプリの「**プロフィール**」内に Skype 名が表示されている。

| 🖿 🖆 🖾 🧠 🦚 💭 🛜 🚛 💷 11:47            |
|------------------------------------|
| < プロフィール 🥃                         |
| Microsoftアカウント                     |
| linguage_speak_demo@notmail.com    |
| Skype名<br>live:linguage speak dome |
| Ive.Inguage_speak_defile           |
| 個人情報                               |
| 氏名                                 |
| リンゲージ スピーク                         |
| 性別                                 |
| 指定なし                               |
| 生年月日                               |
| 指定なし                               |
| 言語                                 |
|                                    |
| 指定なし                               |
| 都道府県                               |
| 指定なし                               |
| 国または地域                             |
| 日本                                 |
| コメント                               |
| 指定なし                               |

## ○ <u>Android タブレット</u>

Skype アプリ「アカウント設定」内「テレビと自宅電話」の「設定」をクリックすれば、Skype 名が表示される。

| Skype                                                                            |                               |                                                                                                    |
|----------------------------------------------------------------------------------|-------------------------------|----------------------------------------------------------------------------------------------------|
|                                                                                  | 5                             | куре                                                                                                    |
| STOP                                                                             | ×=- =                         | <b>)</b> ×=                                                                                                    |
| ) アカウント設定                                                                        | € Sk                          | ype名とパスワード                                                                                                    |
| Microsoftアカウント<br>linguage_speak_demo@hotmail.com<br>Microsoftのパスワードを変更<br>リンク解除 | お使い<br>スクー<br>引き続<br>お客る      | ッのテレビやご家庭の電話でSkypeをご利用になるには、Sky<br>・ドが必要です。 それ以外のデバイスでSkypeをご利用になる<br>診Microsoftアカウントを使用します。<br>さまのSkype名:_live:linguage_speak_demo_ |
| <ul> <li>テレビと自宅電話</li> <li>設定</li> </ul>                                         |                               | ードを設定                                                                                                    |
| リンクされたアカウント<br>Facebookアカウント<br>リンクされていません<br>詳細はこちら                             |                               | - ▶ を再入力<br>保存して続行 →                                                                                                    |
| 通知設定<br><sup>携帯電話</sup><br>未指定<br>携帯電話番号を追加                                      | 他のMicr<br>Wir<br>们 off<br>Sur | rosoftサイト<br>ndows<br>fice<br>rface                                                                                                  |
| 主要メールアドレス                                                                        | eee Wir                       | ndows Phone                                                                                                    |

## O Macintosh PC

Skype アプリの左上のアイコンをクリック

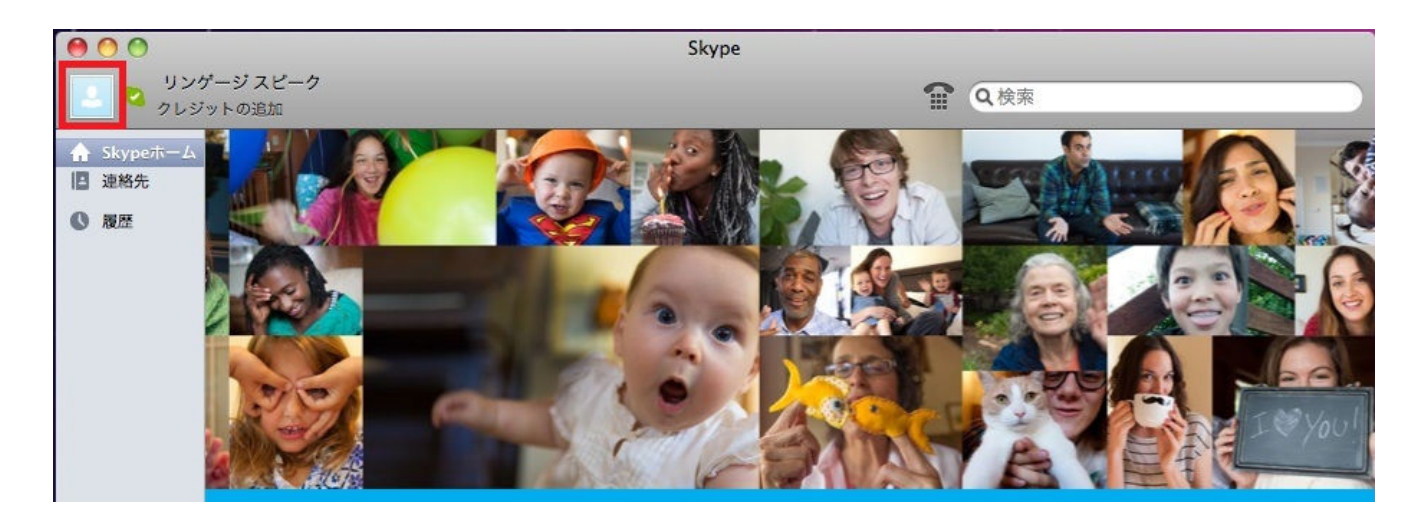

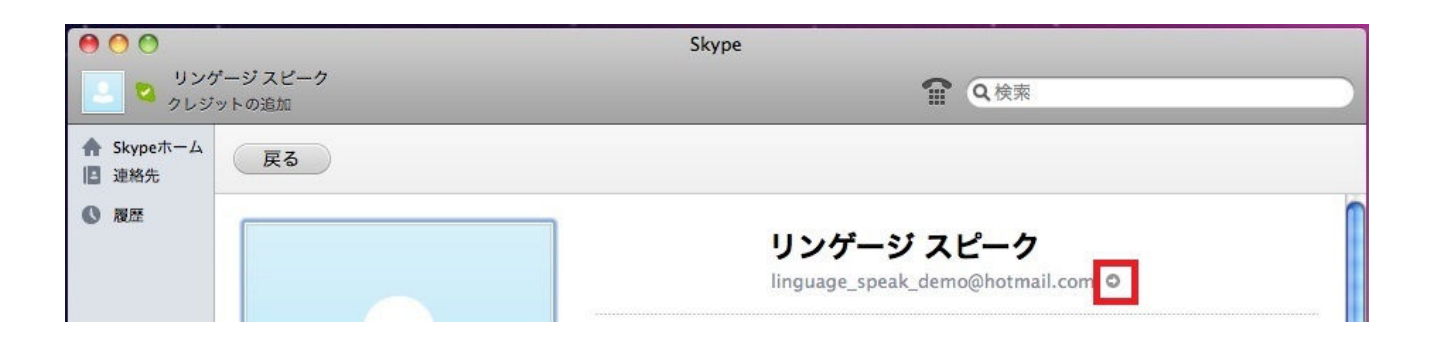

赤い印のボタンをクリックすると、Web ブラウザーが起動し、Microsoft アカウントでサインイン済みの Skype の Web ページ「マイアカウント」が表示される。

Webページ下の「アカウントの詳細」内の「設定」から「アカウント設定」をクリック

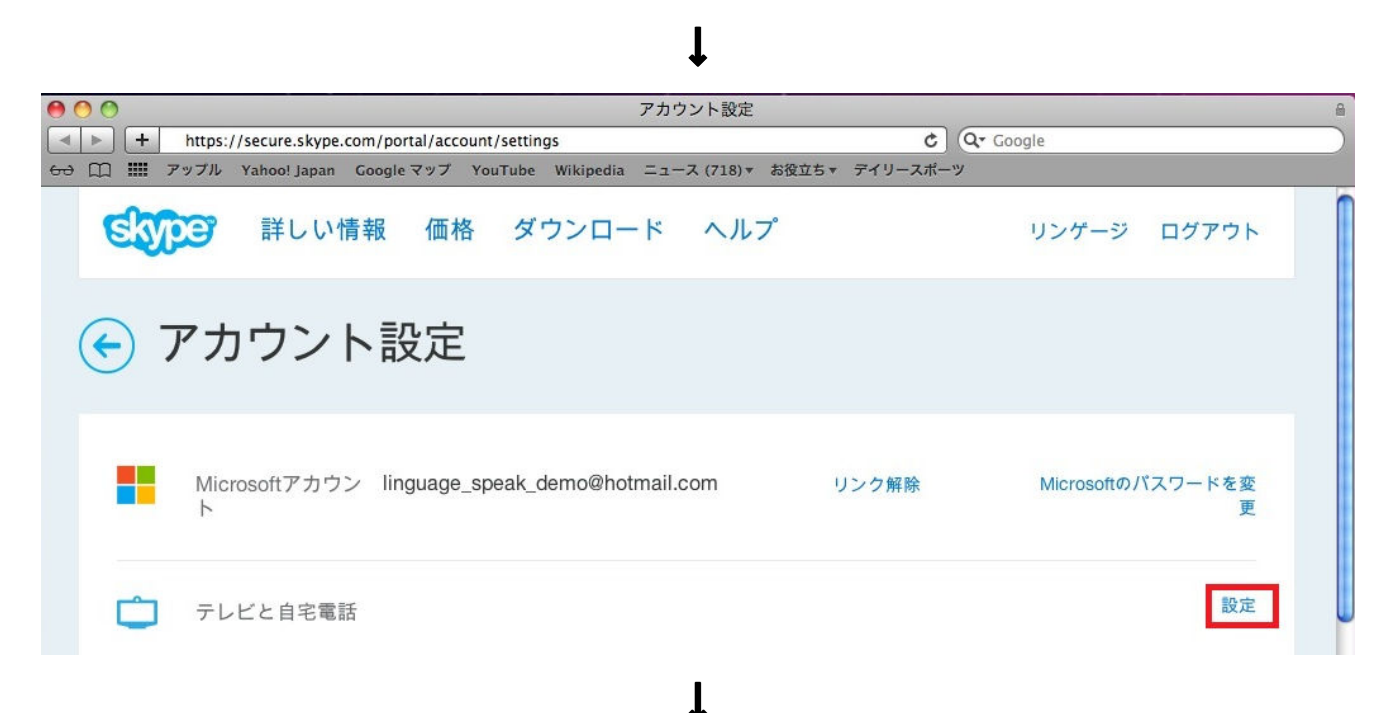

「テレビと自宅電話」の「設定」をクリックすれば、Skype 名が表示される。

| 00                | Skype名とパスワード                                                                                           |             | 8     |
|-------------------|----------------------------------------------------------------------------------------------------|-------------|-------|
| < > +             | https://secure.skype.com/portal/profile/set-password                                                   | C Q- Google |       |
| ee 🛄 🛄            | アップル Yahoo! Japan Google マップ YouTube Wikipedia ニュース (718)▼ お役立ち▼ デイリー                                  | -スポーツ       |       |
| ଝ୍ଡ               | 🎅 詳しい情報 価格 ダウンロード ヘルプ                                                                                  | リンゲージ       | ログアウト |
| • ج               | Skype名とパスワード                                                                                           |             |       |
| お使い<br>スワ-<br>引き紙 | へのテレビやご家庭の電話でSkypeをご利用になるには、Skype名とパ<br>- ドが必要です。 それ以外のデバイスでSkypeをご利用になる際は、<br>売きMicrosoftアカウントを使用します。 |             |       |
| お客                | そさまのSkype名:_live:linguage_speak_demo_<br>- Kを設定                                                        |             |       |
|                   |                                                                                                    |             |       |